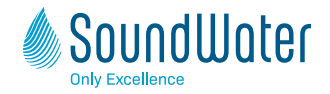

# Quick Start Guide

#### Welcome to SoundWater Orcas™.

This guide shows you how to download the Orcas app and helps you set it up and connect to the Orcas Flowmeter to start taking measurements. Orcas ships fully charged and works for up to 12 hours on a single charge.

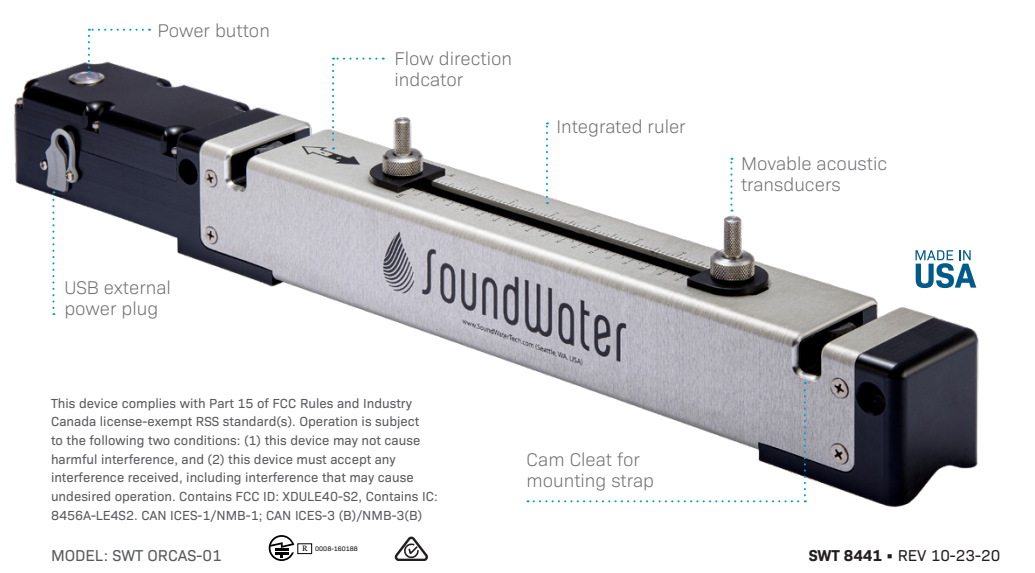

#### Let's get started

Begin by downloading the SoundWater Orcas app to your Bluetooth enabled iOS™ or Android<sup>™</sup> mobile device from the App Store<sup>™</sup> or Google Play<sup>™</sup>.

Your Orcas Flowmeter battery comes fully charged and ready to go. When it's time to recharge the battery, the app will let you know.

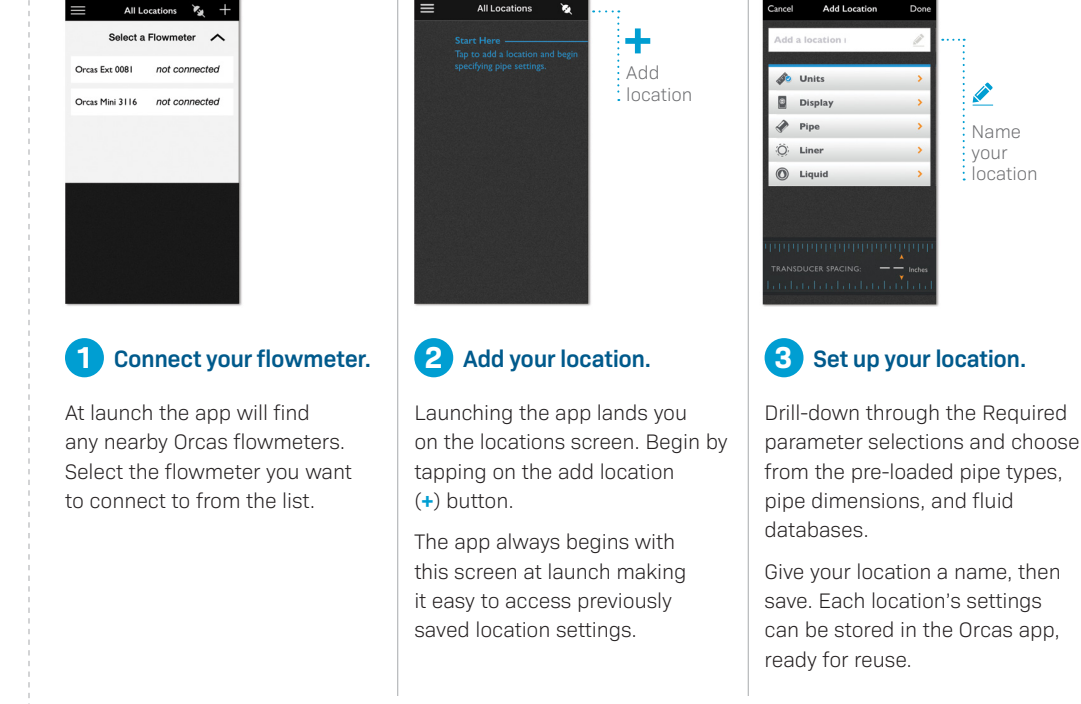

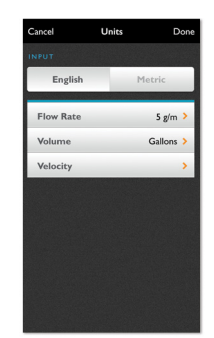

Junits

Name

location

vour

Togale between metric and Imperial units of measure. Select Flow Rate. Volume, and Velocity from our pre-loaded parameter values

# Pipe and liquid parameter selection and input screens

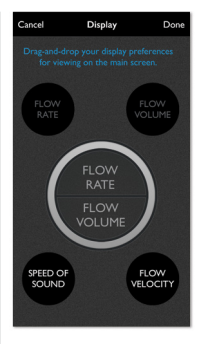

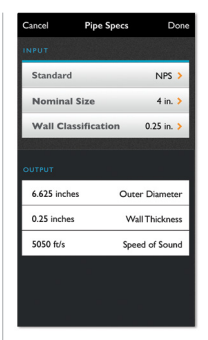

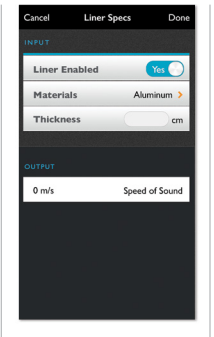

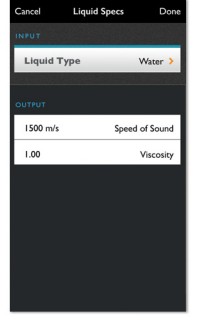

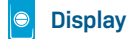

Drag and drop the measurement types that you rely on most to display on the main screen.

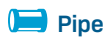

Select Pipe Type, Size, and Wall Thickness from our pre-loaded values or add your own custom values.

# O, Liner

Switch between liner and no liner. With liner enabled choose Liner Material from our pre-loaded database. Finally, enter the Thickness of your liner, and press done.

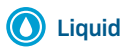

Select Liquid Type and Temperature from pre-loaded values

### Parameters all set! Now set your transducer spacing.

With your location parameters completely defined the app will now show a transducer spacing at the bottom of the screen. Use this value to set the position of transducers on the Orcas flowmeter.

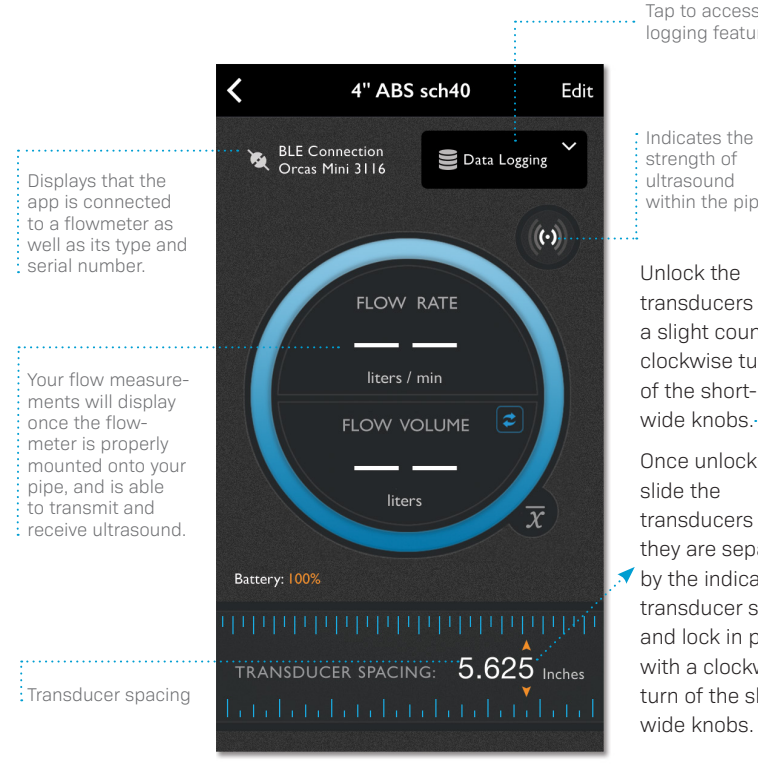

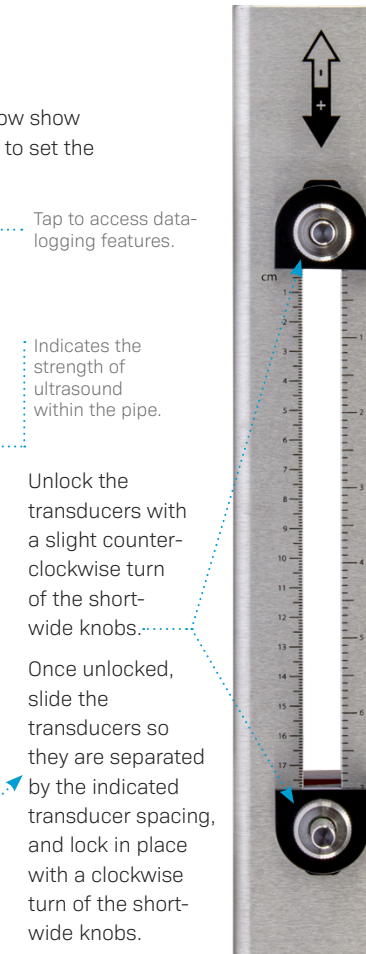

## Preparing and mounting the flowmeter

Now the convenient Cam Cleat lets you mount the flowmeter on the pipe in seconds—no cumbersome clamps required. Flow rate, velocity, and totalizer measurements are transmitted wirelessly to your mobile device for display.

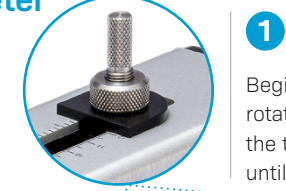

Begin by gently rotating and retracting the tall silver knobs until they stop.

Cover the entire bottom face of each transducer with the coupling gel

2

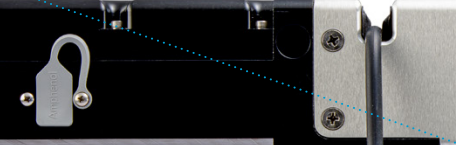

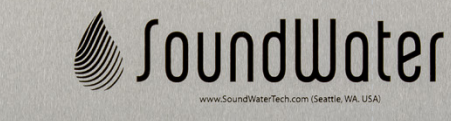

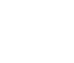

Rotate the tall silver knobs clockwise to press the transducers firmly against the pipe.

6

Turn power on. A steady LED indicates that power is on. The LED will flash when connected to the supplied charger and the

battery is charging.

Rest the transducer on the pipe—it self aligns!

3

Wrap the integrated rubber straps around the pipe and secure into Cam Cleats. Do not over-tension the cords—hand tighten only.

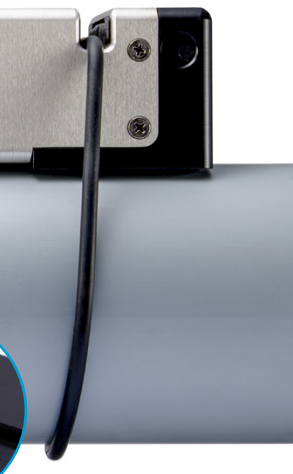

#### Measure flow!

Refer back to the Orcas App to get your flow measurements.

#### All done?

Snap the straps out of their Cam Cleats and you're ready to move on to your next measurement. Next time you return to this location, the Orcas App will remember your settings.

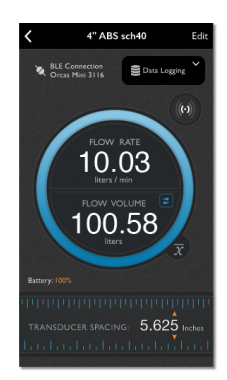

#### **Recharging the internal battery**

Connect the flowmeter to the power adapter with the supplied USB cable. Next, plug the power adapter into a wall outlet. Use only the power adapter and USB cable provided with the flowmeter. The flowmeter's LED light will flash while charging and will turn itself off when complete. To maintain the life and health of your battery, be sure to allow the flowmeter to complete full charge cycles, i.e., continue charging until the flowmeter turns itself off.

#### Support

Email SoundWater Technologies at support@soundwatertech.com or call 1-509-899-7838